## HOW TO PAY WITH CREDIT CARD

When you receive our invoice, you will find two links at the bottom of the page. One for payment by Paypal, the other for payment by credit card. Click on the link below to pay by credit card.

| customer number. Please pay any additional bank charges yourself - thank you!                                                                     |
|----------------------------------------------------------------------------------------------------|
| Your payment options are as follows:                                                                                                    |
| Bank transfer:<br>IBAN: DE60 3705 0198 0008 6723 96 SWIFT/BIC: COLSDE33XXX<br>Bank: Sparkasse KoelnBonn Address: Hahnenstr 57, 50667 Köln/Germany |
| PayPal: https://PayPal.Me/IAKSinternational                                                                                                    |
| <u>Credit Card:</u><br>https://www.paypal.com/cgi-bin/webscr?cmd=_s-xclick&hosted_button_id=M8G6HN5PA44FE                                         |
| Yours sincerely<br>IAKS Office                                                                                                    |
|                                                                                                    |

In the next step, please enter the desired amount in the field provided and then click on the "Continue" button.

| Freizeite           | inrichtungen e.V. |
|---------------------|-------------------|
| Pur                 | chase details     |
| Description<br>IAKS |                   |
| Price per item      | EUR Quantity 1    |
|                     | Continue          |
| -                   |                   |

You will be taken to the next step. You can now either log in with an existing PayPal account or click on the button below "Pay with Debit or Credit Card" to continue without a PayPal account.

| P      | ີ⊽ີ €10.00 EUR                           |
|--------|------------------------------------------|
|        | Pay with PayPal                          |
| 1      | Enter your email address to get started. |
| Emai   | l or mobile number                       |
| Forgot | email?                                   |
|        | Next                                     |
|        | or                                       |
|        | Pay with Debit or Credit Card            |
|        |                                          |
|        |                                          |

Now enter your details and select the appropriate credit card type. Scroll down and enter the remaining payment details.

| Country/Region          |        | ~ |
|-------------------------|--------|---|
|                         |        |   |
| Email                   |        |   |
| Phone type Phone Mobile | number |   |
|                         | 0      |   |
| Card number             |        |   |
| Card Humber             |        |   |
| Expiration date         | CVV    |   |
| Expiration date         | cw     |   |

If you do not want to create a Paypal account, deactivate the slider.

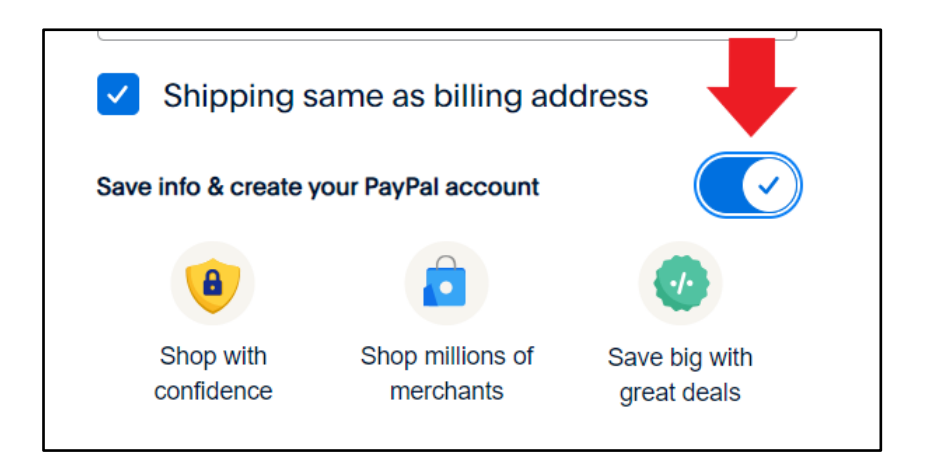

Complete the payment transaction by clicking on the "Pay now as a guest" button below.

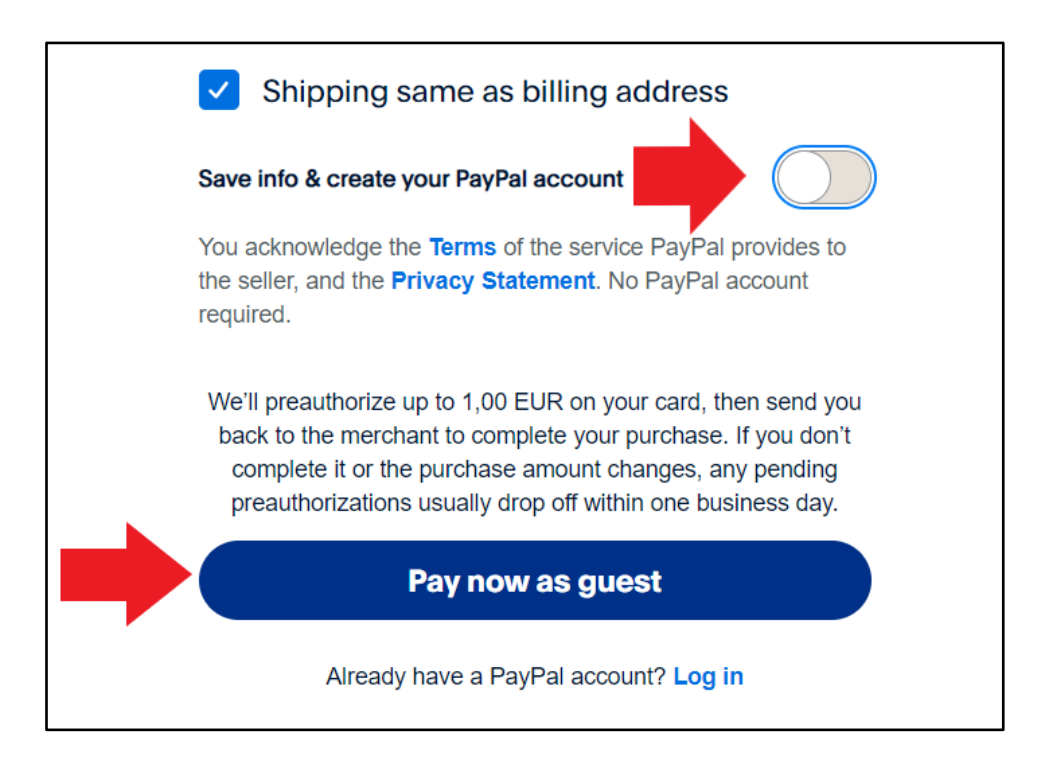

Thank you!